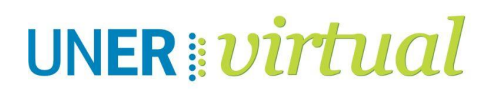

## ¿CÓMO GESTIONAR "PARTICIPANTES" DENTRO DE MI AULA VIRTUAL?

Para matricular, filtrar, otorgar roles y grupos y enviar mensajes a usuarios.

En este tutorial encontrarás:

(Hacé clic en el tema que te interese)

- **1.** Matricular usuarios
- **2.** Filtrar y buscar a usuarios
- 2.1. Activar filtros en forma simultánea
- 3. Roles
- 4. Grupos
- 5. Enviar un mensaje a un conjunto de participantes

# ¿CÓMO GESTIONAR "PARTICIPANTES" DENTRO DE MI AULA VIRTUAL?

Para matricular, filtrar, otorgar roles y grupos y enviar mensajes a usuarios.

Este recurso permite a los profesores ver, filtrar, matricular, editar y eliminar participantes del aula virtual muy fácilmente.

Para ingresar, hacer clic en

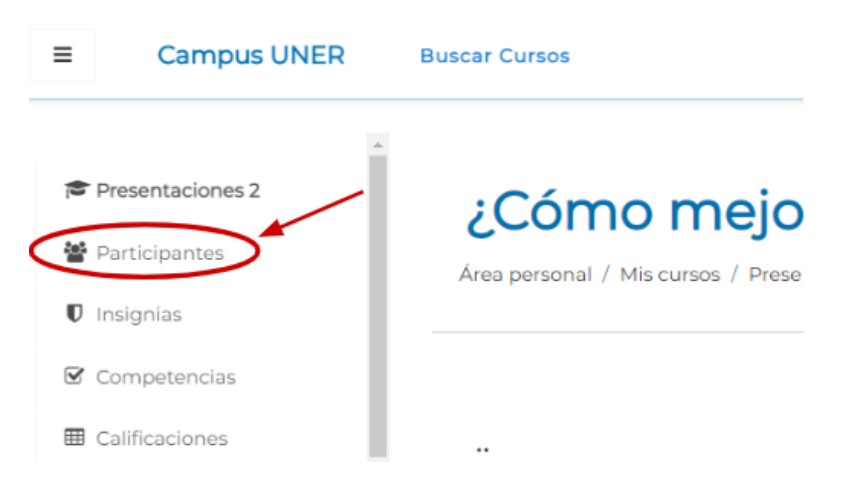

### 1. Matricular usuarios

1. Los usuarios pueden ser matriculados desde el botón para Inscribir usuarios en la parte superior derecha.

| Participantes                      |                 | tricular usuarios |
|------------------------------------|-----------------|-------------------|
| Coincidir Cualquiera 🗢 Seleccionar | \$              | 8                 |
| + Agregar condición                | Limpiar filtros | Aplicar filtros   |

25 participantes encontrados

| Matricular usuarios<br>Opciones de matriculación |                                           | 2. Buscar al usuario<br>por nombre, apellido o<br>correo. |
|--------------------------------------------------|-------------------------------------------|-----------------------------------------------------------|
| Seleccionar usuarios                             | No hay selección                          | /                                                         |
| (                                                | Buscar                                    | 3. Seleccionar<br>el rol que                              |
| Asignar rol                                      | Estudiante                                | tendrá                                                    |
| Mostrar más                                      | Profesor sin permiso de edi<br>Estudiante | ición                                                     |
|                                                  |                                           | Matricular usuarios Cancelar                              |
| 4. Clic                                          | para terminar el proc                     | eso                                                       |

## 2. Filtrar y buscar a usuarios

Los filtros permiten ajustar la búsqueda de usuarios, por palabra clave, estatus, roles, métodos de matriculación o pertenencia a un grupo.

Para activarlos:

| Participantes                |                                                                    |                 | <b>\$</b> -         |
|------------------------------|--------------------------------------------------------------------|-----------------|---------------------|
|                              | 1. Seleccionar e<br>parámetro de                                   | e e             | Matricular usuarios |
| Coincidir Cualquiera 🖨       | Seleccionar búsqueda.                                              |                 | 8                   |
| + Agregar condición          | Seleccionar<br>Palabra clave                                       | Limpiar filtros | Aplicar filtros     |
| 25 participantes encontrados | Roles<br>Métodos de matriculación                                  |                 |                     |
| Nombre Todos A B C D         | Grupos<br>Mostrar usuarios que han estado inactivos durante más de | w x y z         |                     |

En este ejemplo, elegiremos buscar entre los "profesores" del aula.

2. Para eso hacemos clic en:

| Participantes                                        |           | ٥.                              |
|------------------------------------------------------|-----------|---------------------------------|
|                                                      |           | Matricular usuarios             |
| Coincidir Cualquiera 🖨 Roles                         | ÷         | Escriba o seleccione 🔻 😵        |
|                                                      |           | No hay roles                    |
| + Agregar condición                                  | -         | Creador de curso                |
| • Figlegal concern                                   | <b>C</b>  | Profesor                        |
| 25 participantes encontrados                         |           | Protesor sin permiso de edición |
| Nombre Todos A B C D E F G H I J K L M N Ñ O P Q R S | s т и v ч | Estudiante                      |

Aparecerá el filtro activo enunciado del siguiente modo, y debajo el listado de los profesores del curso.

| Participantes                | ¢.                              |
|------------------------------|---------------------------------|
|                              | Matricular usuarios             |
| Coincidir Cualquiera 🗢 Roles |                                 |
| + Agregar condición          | Limpiar filtros Aplicar filtros |

#### 2.1. Activar filtros en forma simultánea

Puede activarse más de un filtro en forma paralela, siguiendo estos pasos:

|                                                         | Participantes                                                                                                    |                                                                              | 2. Seleccio<br>parámetro a<br>✓ En este eien | nar el<br>buscar. M<br>nplo es — | tatricular usuarios |
|---------------------------------------------------------|----------------------------------------------------------------------------------------------------|------------------------------------------------------------------------------|----------------------------------------------|----------------------------------|---------------------|
|                                                         | Coincidir Todos 💠 d                                                                                                    | le los siguientes:                                                           | "roles"                                      |                                  |                     |
|                                                         | Coincidir Cualquiera 🖨                                                                                                    | Seleccionar                                                                  | ;                                            |                                  | 0                   |
|                                                         | + Agra Cualquiera<br>Coincidir Cualquiera \$                                                                                     | Seleccionar<br>Palabra clave<br>Estatus<br>Roles<br>Métodos de matriculación |                                              |                                  | Ø                   |
| 1. Ele<br>us<br>- co<br>fui<br>("t<br>- o<br>fui<br>("c | egir si buscaremos<br>suarios:<br>on dos o más<br>ncionando a la<br>todos")<br>con dos o más<br>ncionando por se<br>cualquiera") | a los usuarios que han o<br>filtros<br>vez<br>filtros<br>parado              | estado inactivos durante más de              | Limpiar filtros                  | Aplicar filtros     |

| Participantes                               | ¢-                              |
|---------------------------------------------|---------------------------------|
|                                             | Matricular usuarios             |
| Coincidir Cualquiera + 3. Clic para agregar |                                 |
| condición.                                  | Profesor ×                      |
| + Agregar condición                         | Limpiar filtros Aplicar filtros |
| 25 participantes encontrados                |                                 |

4. Repetir los pasos anteriores, seleccionando un nuevo parámetro de búsqueda. Aparecerán los dos filtros mostrados como activos.

| Participantes                        |                               | ¢ -                             |
|--------------------------------------|-------------------------------|---------------------------------|
|                                      |                               | Matricular usuarios             |
| Coincidir Todos 💠 de los siguientes: |                               |                                 |
| Coincidir Cualquiera 🕈 Roles         |                               | Escriba o seleccione ▼ 😢        |
|                                      |                               | Estudiante ×                    |
| Y                                    |                               |                                 |
| Coincidir Todos 🗢 Grupos             | 5 No olvidar bacer            | ♦ Escriba o seleccione ▼ 8      |
|                                      | clic en "Aplicar<br>filtros". | Grupo prueba 🗙                  |
| + Agregar condición                  |                               | Limpiar filtros Aplicar filtros |

### 3. Roles

Se puede asignar o cambiar un rol ya establecido a un usuario matriculado. Para eso:

1. Hacer clic en el ícono del lápiz en la columna de "Roles"

| Nombre / Apellido(s) | Dirección de correo        | Roles         | Grupos      | Último acceso al curso    | Estatus    |
|----------------------|----------------------------|---------------|-------------|---------------------------|------------|
| Daniela Tisocco      | danielatisocco@hotmail.com | Profesor<br>🖋 | whay grupos | 54 minutos 56<br>segundos | Activo 🕄 🌣 |
|                      |                            |               | $\smile$    |                           |            |

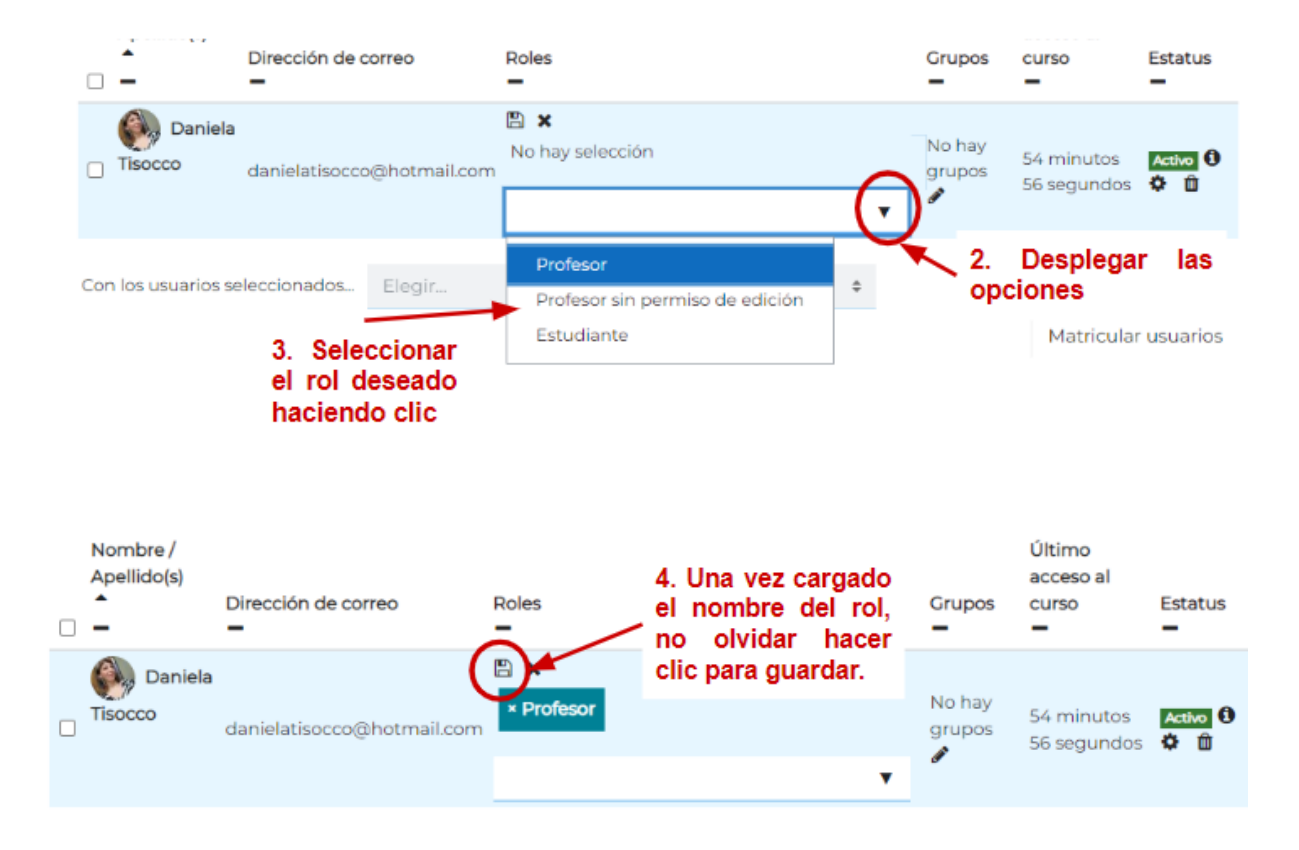

#### Aclaración:

Si tuviera que quitar un asignación de rol, haga clic en el ícono de eliminar (una cruz) junto al nombre del rol.

|   | Nombre /<br>Apellido(s) | Dirección de correo       | Roles        | Grupos          | Último<br>acceso al<br>curso | Estatus<br>- |
|---|-------------------------|---------------------------|--------------|-----------------|------------------------------|--------------|
| C | Daniela<br>Tisocco      | danielatisocco@hotmail.co | Pofesor<br>▼ | Grupo<br>prueba | 54 minutos<br>56 segundos    | Activo 🕄     |

### 4. Grupos

Una vez que se haya configurado el aula virtual para soportar "Grupos", y que se hayan armados los mismos dentro del espacio, se pueden añadir participantes desde el listado de participantes siguiendo estos pasos:

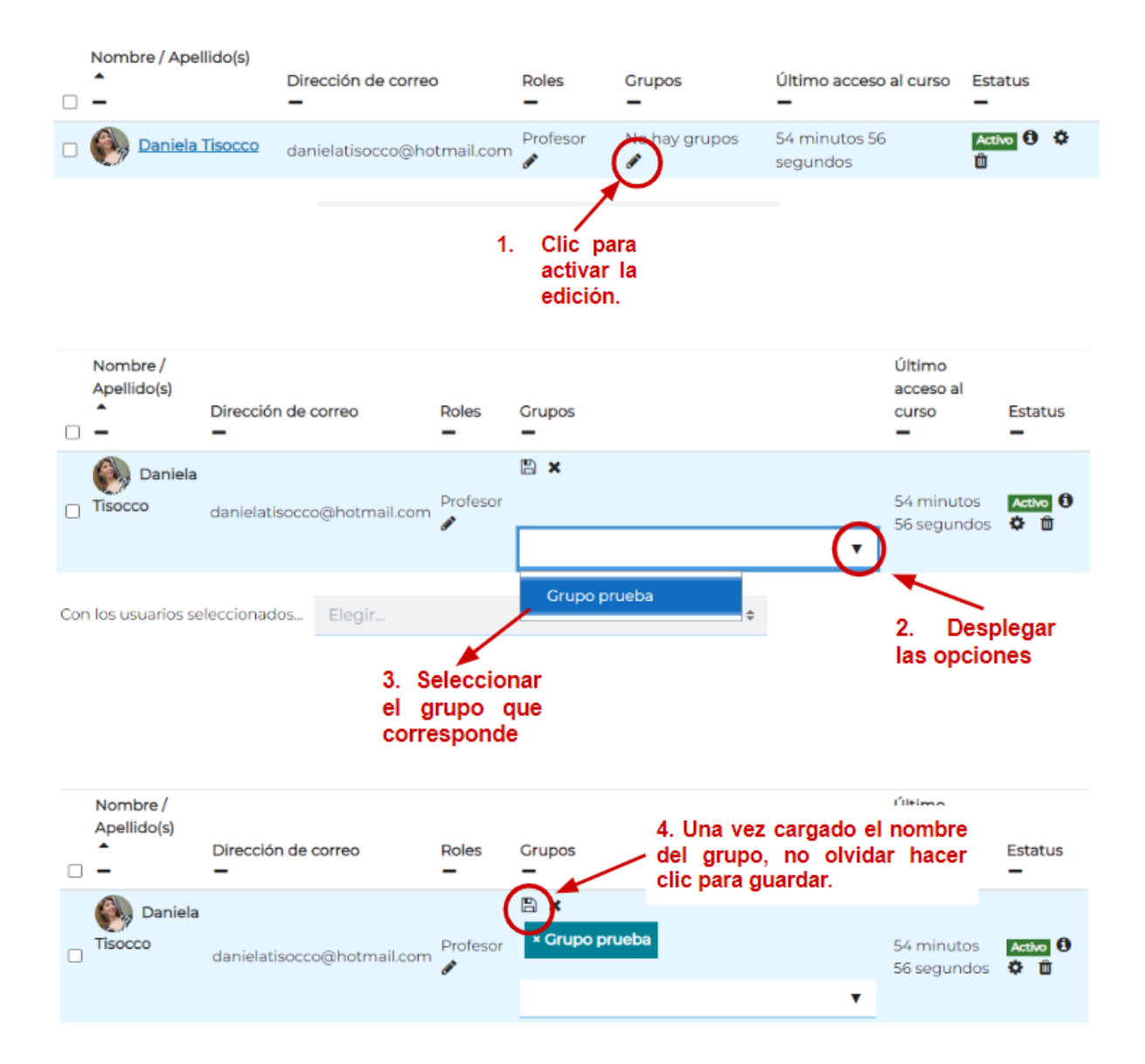

## 5. Enviar un mensaje a un conjunto de participantes

1. Aplicar los filtros según necesite (grupo, rol, estado, etc.)

| Coincidir | Todos 💠 de    | e los siguientes: |   |                               |   |
|-----------|---------------|-------------------|---|-------------------------------|---|
| Coincidir | Todos 🗘       | Roles             | ¢ | Escriba o seleccione 🔻        | 8 |
|           |               |                   |   | Estudiante 🗙                  |   |
| Y         |               |                   |   |                               |   |
| Coincidir | Todos 💠       | Grupos            | ¢ | Escriba o seleccione 🔻        | 8 |
|           |               |                   |   | Grupo prueba 🗙                |   |
| + Agre    | gar condición |                   | L | impiar filtros Aplicar filtro | s |

1 participantes encontrados

2. Seleccionar el listado completo, tildando la primera casilla.

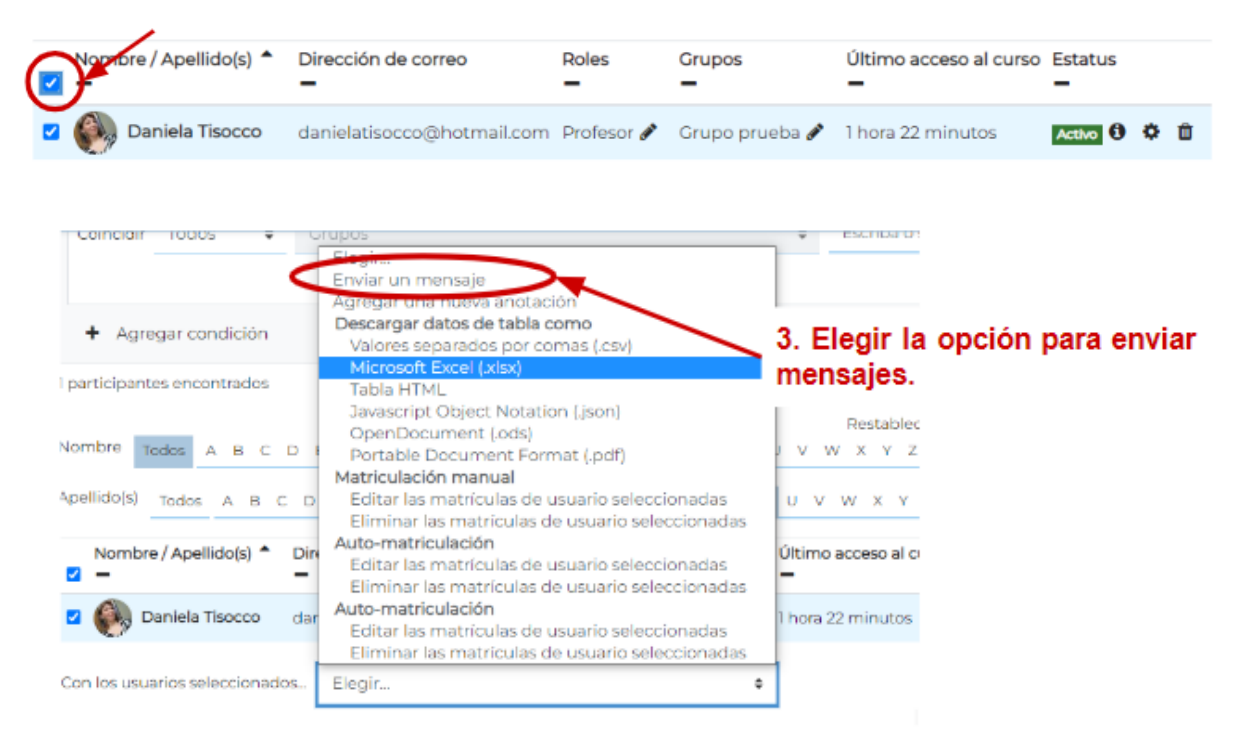

- 4. Se abrirá la casilla de texto para escribir.
- 5. No olvidar de "Enviar mensaje".

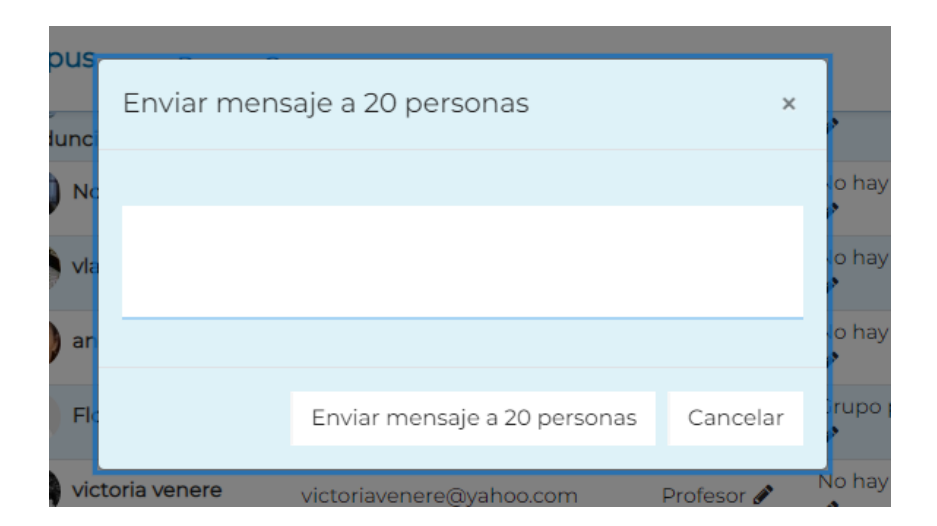

#### Datos de contacto:

Área Educación a Distancia - Secretaría Académica – Rectorado – UNER

Más Tutoriales y respuestas a Preguntas Frecuentes: <u>http://virtual.uner.edu.ar/</u>

E-mail: virtual@uner.edu.ar

Teléfonos: (03442) 421557 / Horarios: Lunes a viernes de 7 a 19 hs.